## 調布市地域福祉センター予約システ ム ユーザーマニュアル(スマホ版)

| 01 | 空き情報検索(地域福祉センター) | 3-4P   |
|----|------------------|--------|
| 02 | ログイン             | 5P     |
| 03 | 予約申込(地域福祉センター)   | 6-9P   |
| 04 | 予約確認・取消・出力       | 10-11P |
| 05 | その他              | 12P    |

空き情報検索(地域福祉センター)

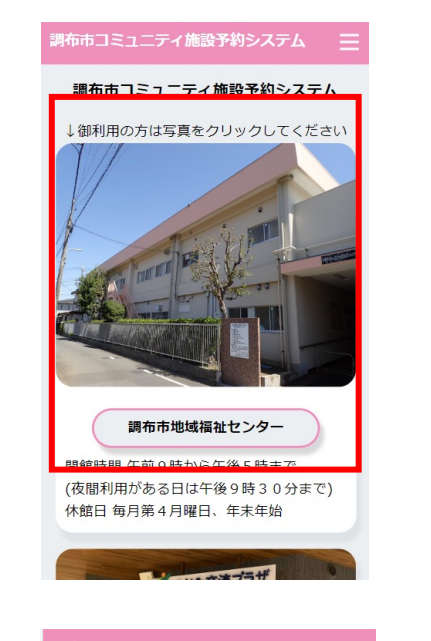

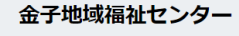

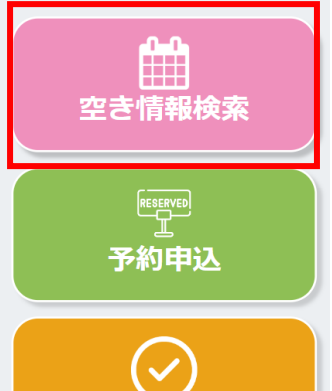

予約確認・取消

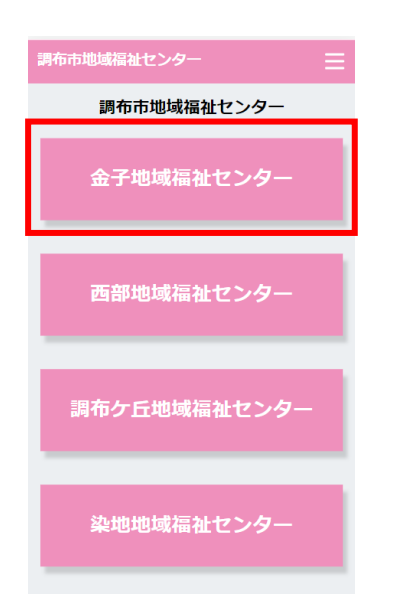

## 1.TOPページにて「調布市地域福祉センター」を クリックします。

## 2.事業選択画面に遷移後、「地域福祉センター名」を 選択します。

3.「空き情報検索」ボタンを押下します。

空き情報検索(地域福祉センター)

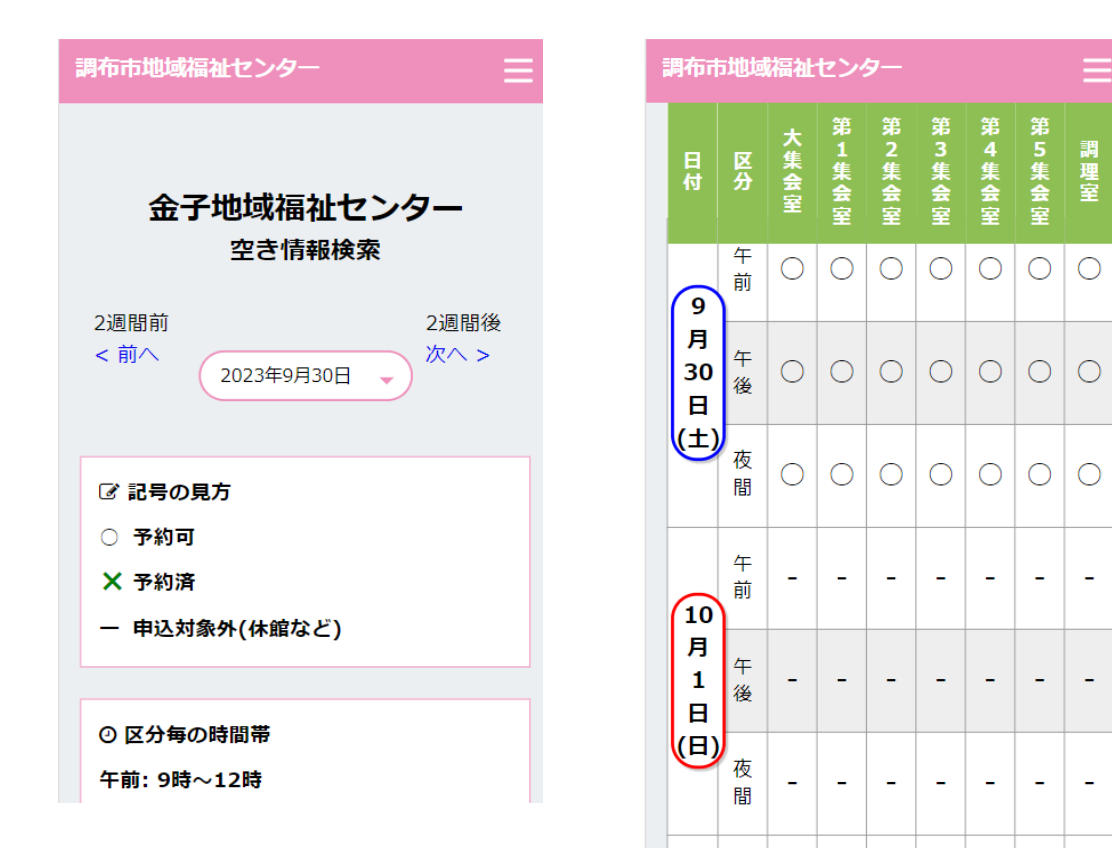

#### 日時を選択し、空き情報の確認が可能です。

| 記号の | 記号の見方      |  |  |
|-----|------------|--|--|
| 0   | 予約可        |  |  |
| ×   | 予約済        |  |  |
| -   | 申込対象外(休館等) |  |  |

| 区分毎の時間帯           |                                |  |  |  |  |
|-------------------|--------------------------------|--|--|--|--|
| 午前:<br>午後:<br>夜間: | 9~12時<br>13時~17時<br>18時~21時30分 |  |  |  |  |

予約申込画面に進む場合は日付をクリックしてください。

※ XX~XXまでの期間の空き情報の確認が可能です。

#### ログイン

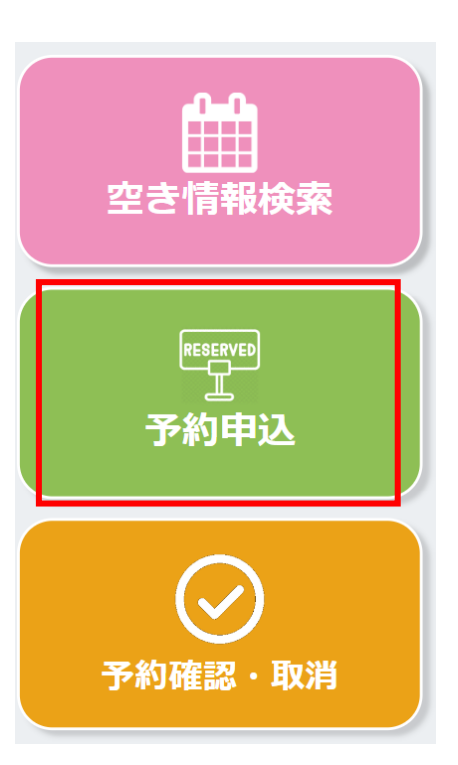

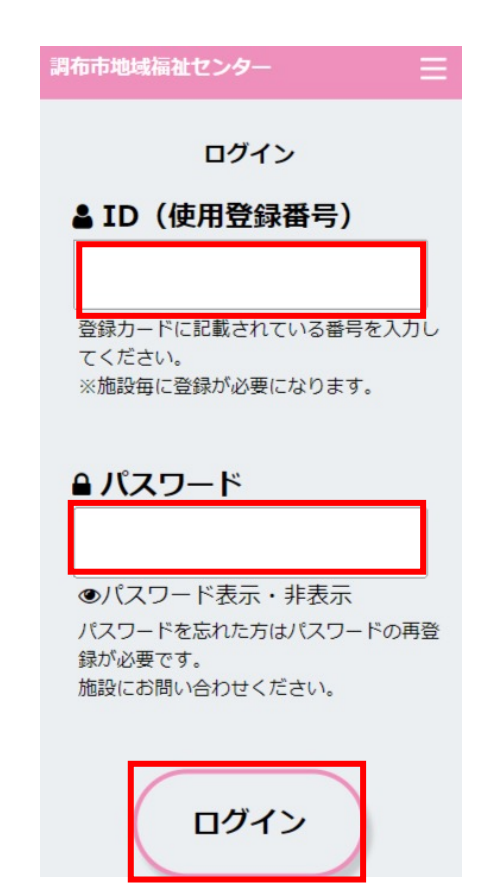

#### 1.「予約申込」ボタンを押下します。

# ID」「パスワード」を入力後、 「ログイン」ボタンを押下します。

3

#### 予約申込(地域福祉センター) - 抽せん申込

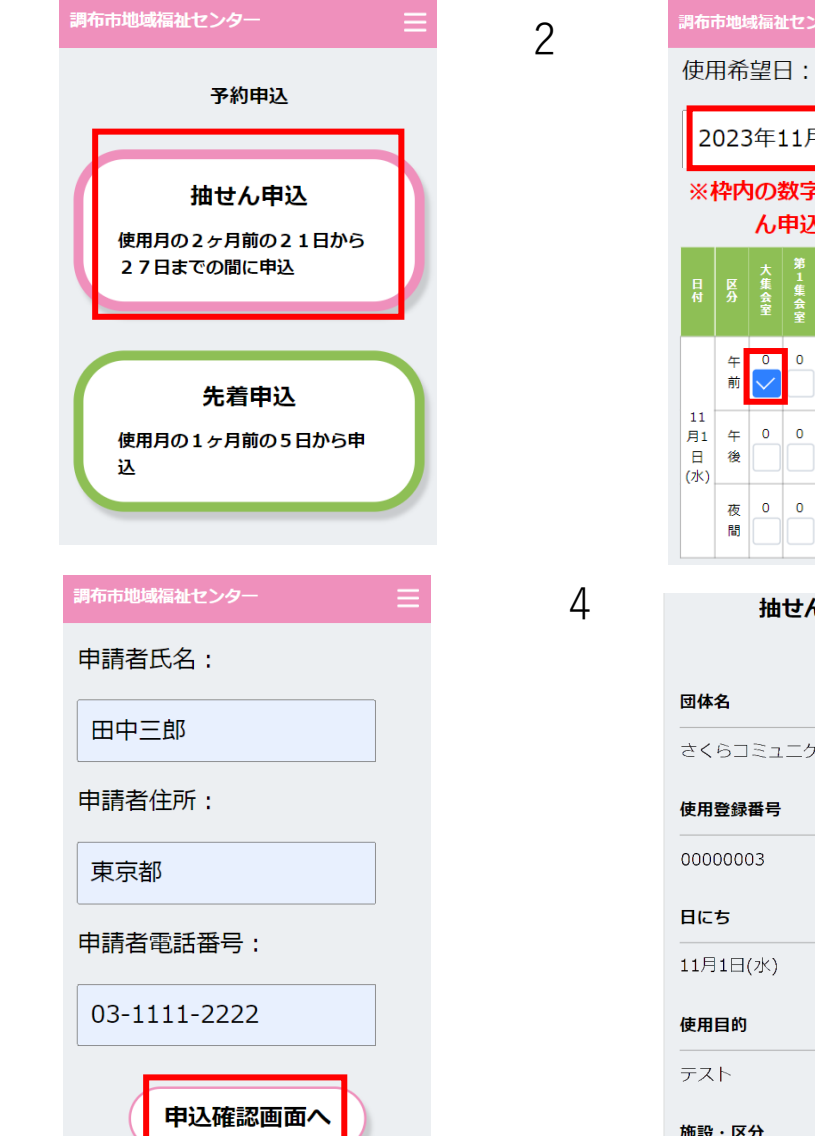

2023年11月1日(水) ※枠内の数字は、現在の抽せ ん申込数です。 午 0 0 0 0 0 0 0 前 <mark>></mark> 夜 0 0 0 0 0 0 0 抽せん申込 確認 さくらコミュニケーションテスト 使用登録番号 11月1日(水) 施設・区分

1.ログイン後、「抽せん申込」を選択します。

2.使用希望日を選択し、使用したい区分の チェックボックスにチェックを入れます。

3.左記項目を全て入力後、「申込確認画面へ」 ボタンを押下します。

4.抽せん申込確認画面へ遷移します。

使用月の2ヶ月前の21日から27日までの間に申込

予約申込(地域福祉センター) - 抽せん申込

#### 調布市地域福祉センター

〇不特定多数の方の参加を呼び掛ける活動 (発表会,講演会など)では,施設をご利用 いただくことはできません。
〇使用することが確定していない段階での複

数日の仮予約やその後のキャンセルは,他の 利用者への迷惑となりますのでお控えください。

〇使用料免除の対象は,事前に審査された活動目的のみです。異なる活動目的で施設を利用する場合やメンバーの変更により免除の規定から外れた場合は別途手続きが必要です。

上記の注意事項に 同意したうえで申込 修正する

| 調布市地域福祉センター                                        |  |
|----------------------------------------------------|--|
| 抽せん申込 確定画面                                         |  |
| 申込みを受付ました。 来月 1<br>日に「予約確認・取消」 画面か<br>ら結果をご確認ください。 |  |
| トップページに戻<br>る                                      |  |

1.入力情報、注意事項を確認後「上記の注意事項に 同意したうえで申込み」ボタンを押下します。

※入力情報を変更する場合は「修正する」ボタンを押下し、 入力画面へ戻り、再度入力が可能です。

2.抽せん申込確定画面へ遷移し、抽せん申込が完了します。

#### 予約申込(地域福祉センター) - 先着申込

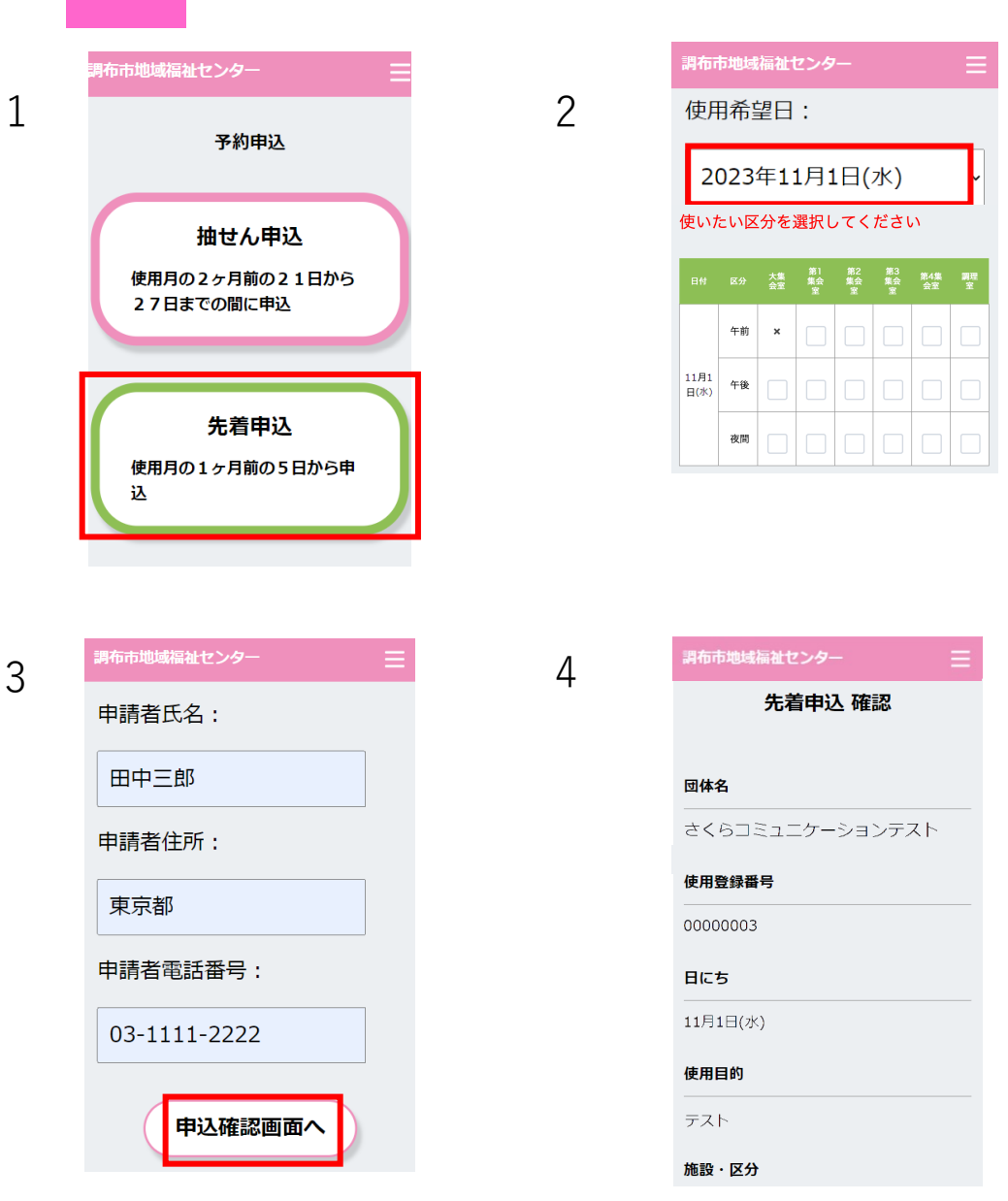

1.ログイン後、「先着申込」を選択します。

- 2.使用希望日を選択し、使用したい区分の チェックボックスにチェックを入れます。
- 3.左記項目を全て入力後、「申込確認画面へ」 ボタンを押下します。

4.先着申込確認画面へ遷移します。 使用月の1ヶ月前の5日から申込

#### 予約申込(地域福祉センター) - 先着申込

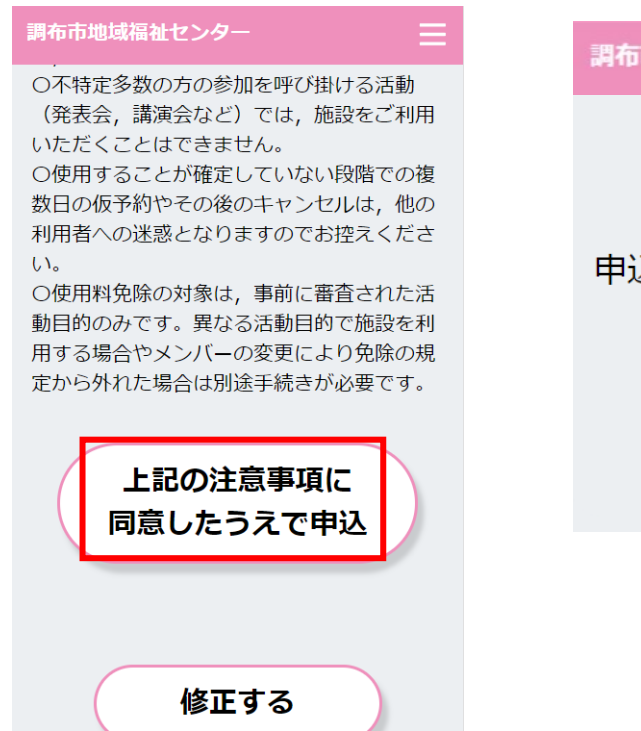

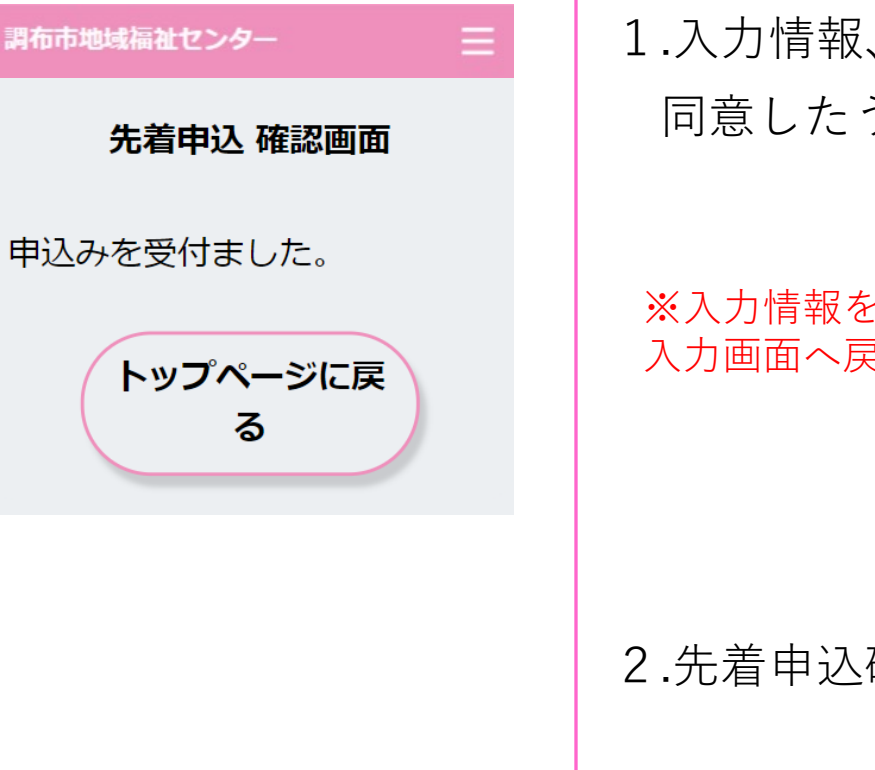

1.入力情報、注意事項を確認後「上記の注意事項に 同意したうえで申込み」ボタンを押下します。

※入力情報を変更する場合は「修正する」ボタンを押下し、 入力画面へ戻り、再度入力が可能です。

2.先着申込確認画面へ遷移し、先着申込が完了します。

#### 予約確認・取消

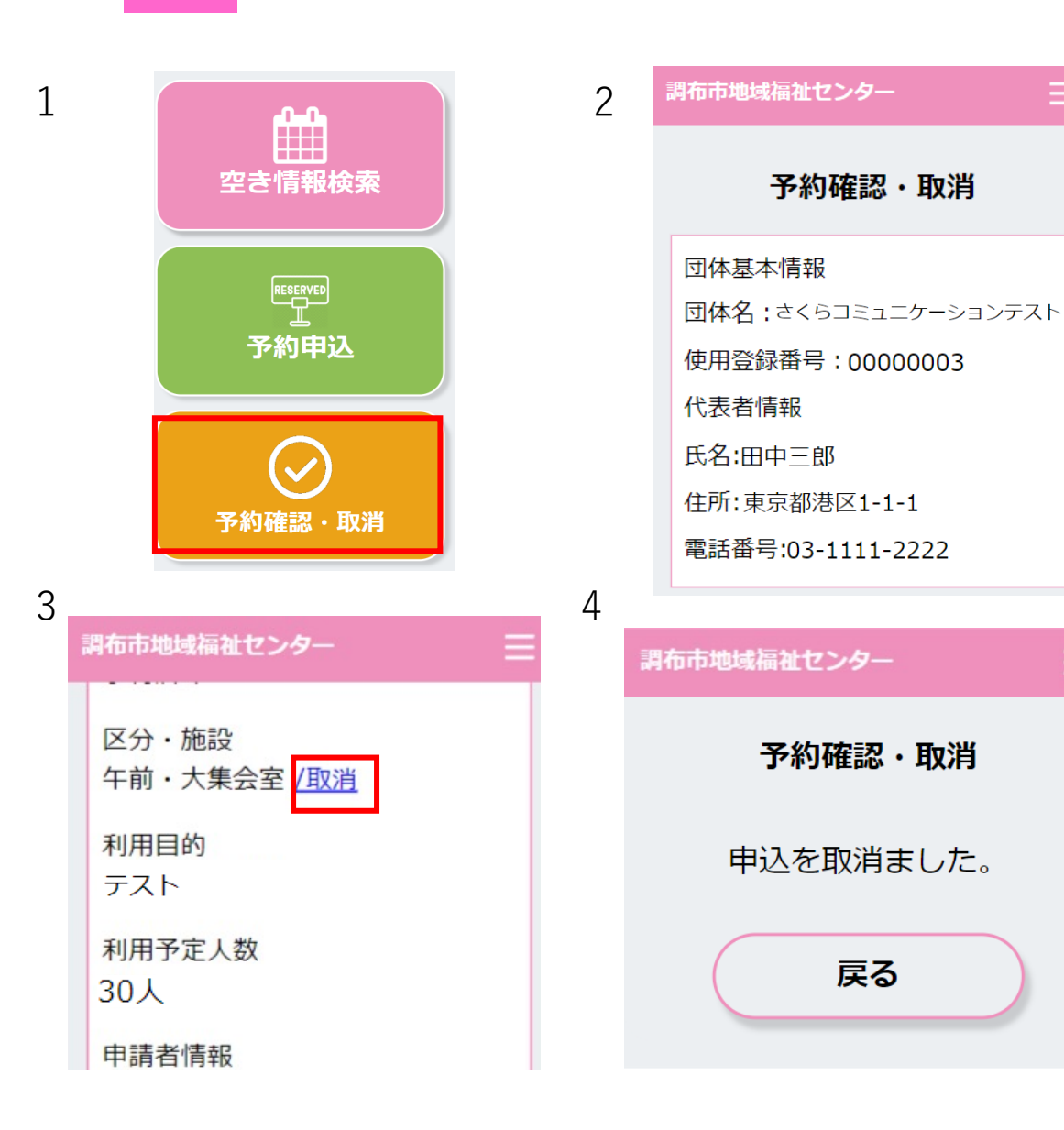

- 1.「予約確認・取消」ボタンを押下します。
- 2.予約確認・取消画面へ遷移し、予約状況の確認が 可能です。

#### 3.予約取消を行う場合は、「取消」を押下します。

4. 画面が遷移し、取消が完了します。

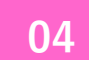

#### 予約確認表出力

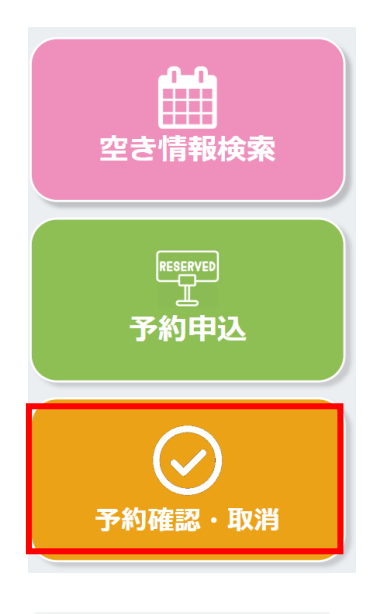

申請者情報 氏名:田中三郎 住所:東京都港区1-1-1 B201 電話番号:03-1111-2222

使用料 1400 円

2

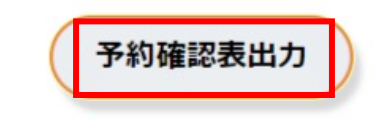

#### 1.「予約確認・取消」ボタンを押下します。

2.予約確認・取消画面へ遷移し、「予約確認表出力」 ボタンを押下します。

3. 画面が遷移し、「印刷」ボタンを押下します。

1

| 印刷 |       | 印刷             |  |  |  |
|----|-------|----------------|--|--|--|
|    |       |                |  |  |  |
| 施設 | 洺     | 金子地域福祉センター     |  |  |  |
| 使用 | 1登録番号 | 0000003        |  |  |  |
| 団体 | 名     | さくらコミュニケーシ     |  |  |  |
| 使用 | 18    | 2023年11月01日(水) |  |  |  |
| 状態 |       | 抽選申込中          |  |  |  |

午前・大集会室

テスト

30人

区分・施設

利用目的

利用予定人数

#### その他 – 閲覧推奨環境

#### 閲覧推奨環境

当WEBサイトをより快適にご覧いただく ために以下の環境を推奨します。

・Windows ・Edge 最新・Chrome 最新・Firefox 最 新

・Macintosh Safari 最新

・スマートフォン iOS 最新 : Safari 最新 Android 6.0以上 : Chrome 最新

※推奨環境外からご利用になると、表示 が崩れたり、正しく動作しない場合があ ります。 Internet Explorer は推奨環境 外となります。 閲覧環境によっては表示が崩れたり、 正しく動作しない場合がございます。

#### ※推奨環境にて正しく動作しない不具合等がございましたら お問い合わせ下さい。